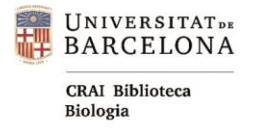

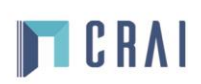

# PubMed

| 1. | Cercar a PubMed                | 1 |
|----|--------------------------------|---|
| 2. | Filtres                        | 3 |
| 3. | Resultats i accés als articles | 4 |
| 4. | Opcions guardar, baixar, etc   | 4 |

<u>PubMed</u> és una base de dades que conté d'informació biomèdica. La part principal dels seus continguts es correspon a **MEDLINE**, base de dades biomèdica produïda per la **US National Library of Medicine (NLM)**.

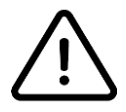

L'accés i la consulta a la base de dades són lliures. Però per accedir als documents cal instal·lar-se el <u>SIRE</u>.

## 1. Cercar a PubMed

Accedim a PubMed a través del Cercabib:

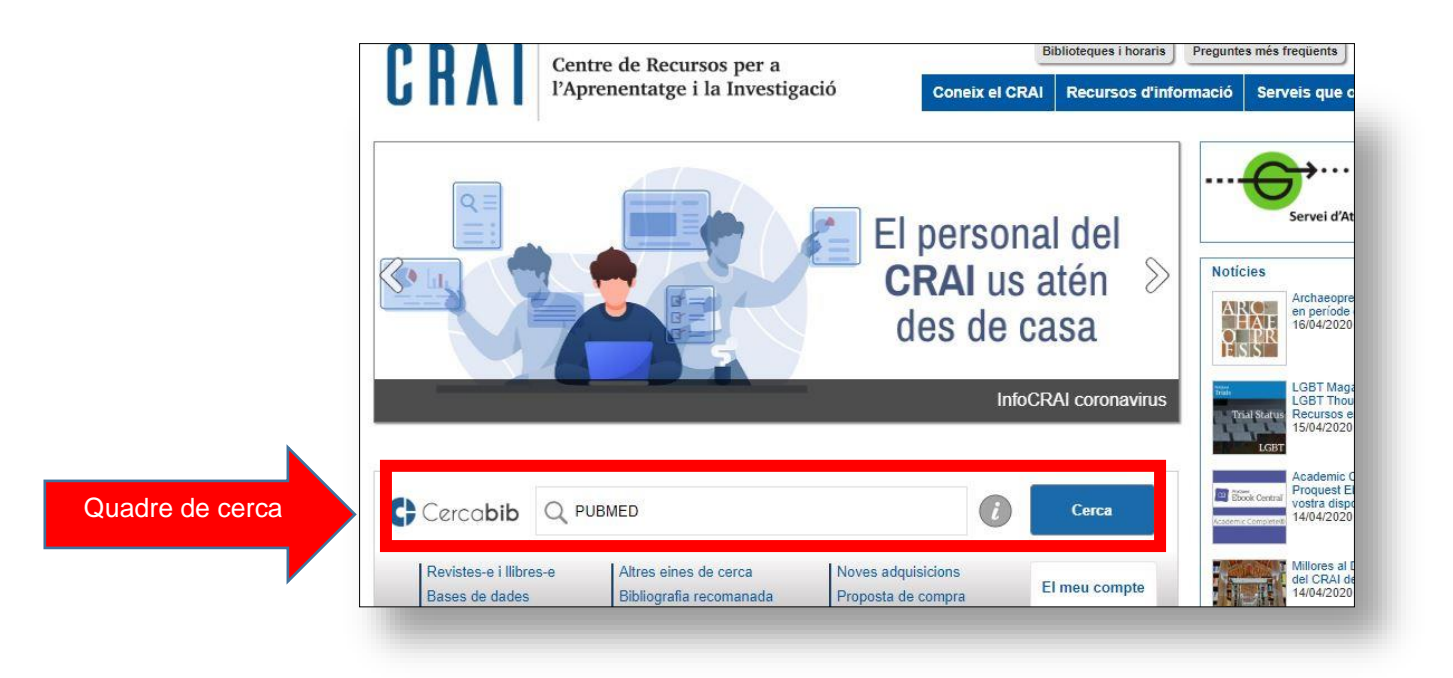

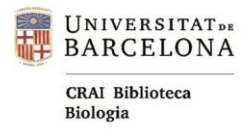

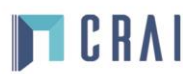

<u>Cerca per paraules clau</u>: en introduir els termes en el quadre de cerca, el sistema fa suggeriments de forma automàtica.

| NIH U.S. National Library of Medicine<br>National Center for Biotechnology Information                                                                            | Log in                                                                  |
|----------------------------------------------------------------------------------------------------|-------------------------------------------------------------------------|
|                                                                                                    | wirtermes                                                               |
| Pub Med.gov                                                                                                    | Introdude cerca                                                         |
| skin cancer                                                                                                    | × Search                                                                |
| Advanced                                                                                                    |                                                                         |
| PubMed® comprises more than 30 million citations for biomedical literature for<br>Citations may include links to full-text content from PubMed Central and public | om MEDLINE, life science journals, and online books.<br>sher web sites. |

<u>Historial (History)</u>: registra de manera automàtica les cerques fetes i permet combinarles. Per accedir, hem de clicar sobre Advanced (sota el quadre de cerca).

| Accés al historial de cerca                                             |                                           |
|-------------------------------------------------------------------------|-------------------------------------------|
| led® comprises more an 30 million citations for biome                   | dical literature from MEDLINE, life scien |
| Enter / edit you                                                        | Search ×                                  |
| History and Search Details                                              | 🕹 Download 🔞 Delete                       |
| Search Actions Details Query                                            | Results Time                              |
| #1 > Search: Skin cancer AND Sun exposure   Showing 1 to 1 of 1 entries | 5,778 07:06:21                            |
|                                                                         |                                           |

Un cop tenim els resultats de la cerca realitzada la podem filtrar els resultats per anys, tipus d'article, disponibilitat del text, i altres filtres addicionals.

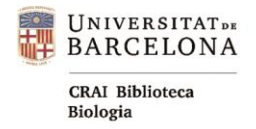

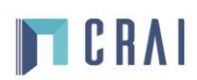

### 2. Filtres

PubMed permet refinar la cerca amb filtres (secció esquerra de la pantalla de resultats). Un cop marcat els filtres, aquests queden definits a la resta de cerques.

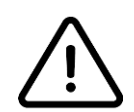

A l'hora de filtrar, Tindrem en compte: data de publicació, reviews, vigència dels documents (10 anys). Tindrem en compte les cites rebudes.

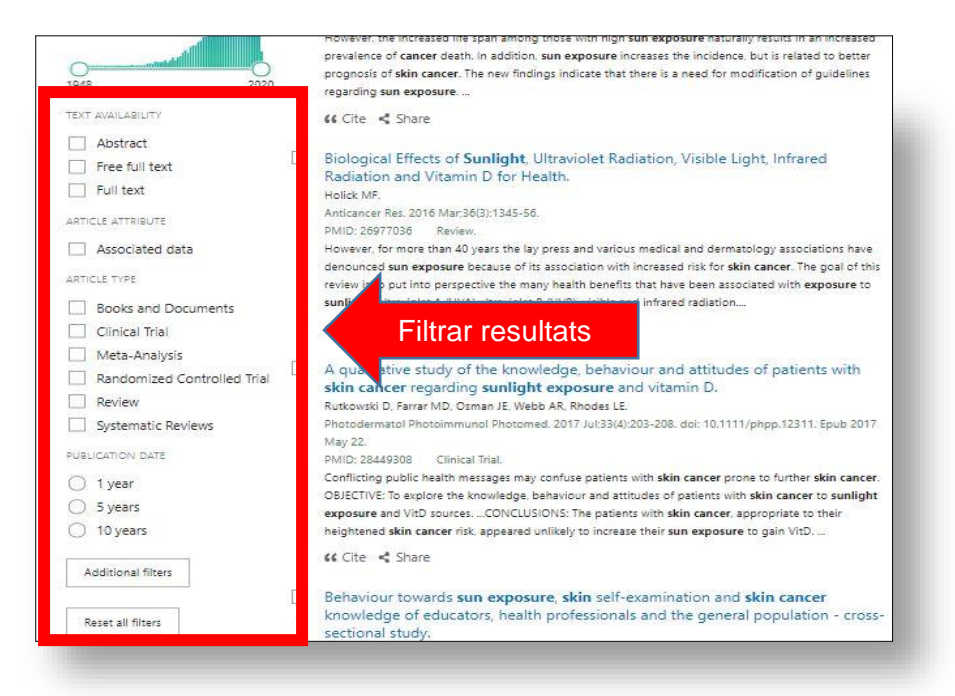

Es poden triar més filtres amb l'opció **Choose additional filters**. Només estaran disponibles els filtres aplicables als resultats obtinguts a la cerca. Alguns dels filtres són d'àmbit biomèdic, edat, sexe, etc.

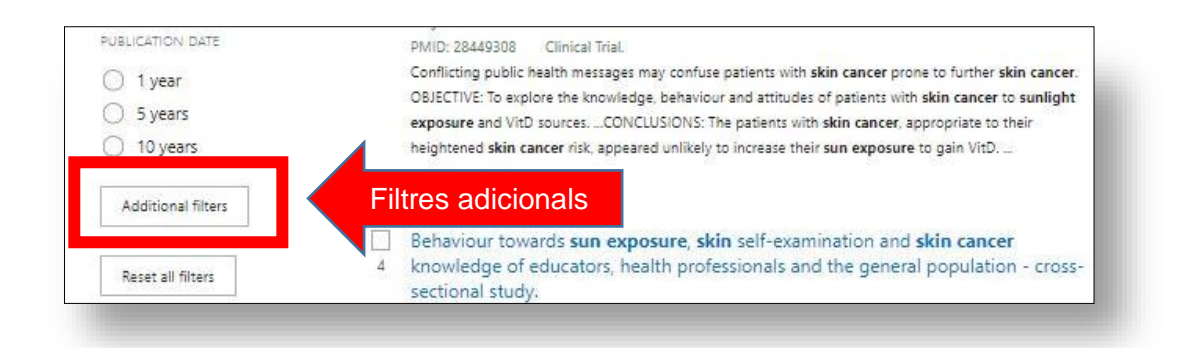

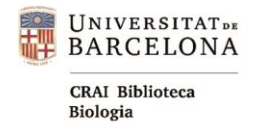

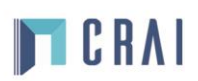

#### 3. Resultats i accés als articles

**<u>Resultats</u>**: Ilista en format **Summary**. En fer clic a qualsevol resultat es mostra el registre complet. A **Sorted by** (al damunt de la llista de resultats) podem canviar el mode de visualització i ordenació dels resultats. La millor opció seria **best match**, que és el que coneixem per rellevància. PubMed **no permet** ordenar per cites rebudes.

|        | least of the second |            |          |
|--------|---------------------|------------|----------|
|        | DISPLAY O           | PTIONS     |          |
| 162    | Format              | Summary    | Abstract |
| all-ca | Sort by             | Best match | \$       |
| 10.10  | Per page            | 10 🜲       |          |
| in ext |                     |            |          |

<u>Accés als articles</u>: a través de la icona de l'editor de la (a la secció dreta, dins del registre, si l'article es free acces). També tenim l'opció botó consulta'i activant el SIRE (<u>autentificant-nos</u> com a membres de la Universitat de Barcelona).

| Paediatric Melanoma                                                                                                    | Accés a l'article | Consulta'l  |
|----------------------------------------------------------------------------------------------------|-------------------|-------------|
| C Stefanaki <sup>1</sup> , L Chardalias <sup>1</sup> , E Soura <sup>1</sup> , A Katsarou <sup>1</sup> ,<br>Affiliations + expand | A Stratigos       | ACTIONS     |
| PMID: 28449284 DOI: 10.1111/jdv.14299                                                                                            | ,                 | ff Cite     |
| Abstract                                                                                                    |                   | 🗘 Favorites |

### 4. Opcions guardar, baixar, etc...

Es poden guardar registres i cerques de manera permanent, configurar alertes per a les cerques guardades i personalitzar la interfície.

L'opció **Send to** permet guardar els resultats en un fitxer (opció File) o enviar-los per correu electrònic (opció E-mail).

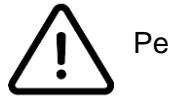

Per poder guardar, baixar... es necessari estar registrat.

| Pub Med.gov | Search PubMed                    | Search                                      |                 |
|-------------|----------------------------------|---------------------------------------------|-----------------|
|             | Advanced Create alert Create RSS |                                             | User Guide      |
|             | Save Email Send to               | Opcions de guardar,<br>baixar els resultats | Display options |

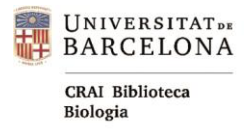

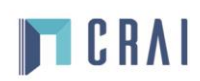

Per a més informació podeu consultar:

- o Guia ràpida PubMed del CRAI UB: https://bit.ly/34UnoWZ
- Ajuda PubMed: <u>https://bit.ly/3alhHC9</u>
- o Correu del CRAI Biblioteca de Biologia: craibiologia@ub.edu